# Портативный анализатор полосок WX-100 Руководство пользователя

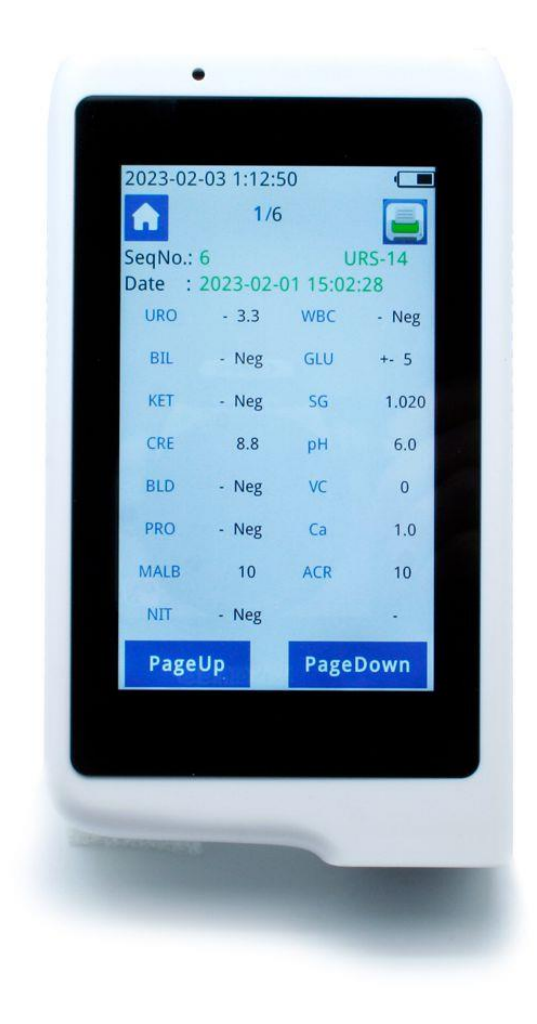

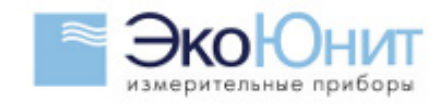

#### Содержание

| Обзор                                              | 4  |
|----------------------------------------------------|----|
| Параметры продукта                                 | 4  |
| 0. Основное меню                                   | 6  |
| 0.1 Статус                                         | 7  |
| 0.1.1 Состояние беспроводного сетевого подключения | 7  |
| 0.1.2 Состояние Bluetooth-подключения              | 7  |
| 0.1.3 Состояние батареи                            | 7  |
| 1. Тестирование                                    | 8  |
| 1.1 Режим обнаружения                              | 8  |
| 1.1.1 Единичное обнаружение                        | 8  |
| 1.1.2 Непрерывный анализ                           | 9  |
| 1.2 Возвращение домой                              |    |
| Нажмите «Домой». Кнопка возврата в Основное меню   | 11 |
| 1.3 Режим обнаружения                              |    |
| 1. 4 Результаты теста                              | 12 |
| 2. Запрос                                          | 14 |
| 3. Установка                                       | 16 |
| 3.1 Системные настройки                            |    |
| 3.1.1 Тестовый режим                               | 19 |
| 3.1.2 Модель тест-полоски                          | 19 |
| 3.1.3 Единицы измерения                            | 19 |
| 3.1.4 Объект анализа                               | 20 |
| 3.1.5 Язык                                         | 20 |
| 3.1.6 Медицинский серийный номер                   | 20 |
| 3.1.7 Яркость экрана                               | 20 |
| 3.1.8 Температура                                  | 21 |
| 3.1.9 Настройки даты и времени                     | 21 |
| 3.2 Настройка Wi-Fi                                | 21 |
| 3.2.1Wi-Fi соединение                              | 22 |
| 3.2.2.ТКП Соединять Тест экспорта данных           | 23 |
| 3.3 Настройки Bluetooth                            |    |
| 3.4 Жидкость для контроля качества                 |    |
| 3. 5 Градиент                                      |    |
| 3. 6 Регистрация новой полоски                     | 35 |
| 3. 7 Обновление                                    |    |
| 3.7.1 Онлайн-обновление системы                    |    |
| 3. 7.3 Локальное обновление МСU                    | 40 |
| 3.8 Информация                                     | 40 |
| 3.8.1 Очистка                                      | 41 |
| 3.8.2 Сброс двигателя                              | 41 |
| 3.8.3 Сброс                                        | 41 |

| 3.8.4 Очистить данные         | 41 |
|-------------------------------|----|
| 4. Выключение                 | 41 |
| 4.1 Мягкое выключение         | 41 |
| 4.2 Принудительное выключение | 41 |

# Обзор

Портативный анализатор мочи WX-100 предназначен для считывания цвета реагентных полосок для определения мочи, включая H12-MA, URS-11-II I и URS-10T.

Прибор оснащен 4-дюймовым цветным экраном, великолепным и простым интерфейсом. Система поддерживает беспроводное сетевое онлайнобновление и локальное обновление по Bluetooth - пользователи могут обновлять последнюю систему прошивки онлайн. Прибор поддерживает WiFi (протокол TCP) для передачи данных. Он может подключаться к беспроводному принтеру для печати результатов тестов в любое время. Он также может загружать данные на ПК и мобильные терминалы для сохранения всех данных тестов. Результаты тестов можно переключать между международной и традиционной системами единиц.

#### Параметры продукта

Принцип обнаружения: принцип измерения отражения источника холодного света сверхвысокой яркости

| Серийный | Имя          | Аббревиатура | Серийный | Имя           | Аббревиатура |
|----------|--------------|--------------|----------|---------------|--------------|
| номер    |              |              | номер    |               |              |
| 1        | Билирубин    | БИЛ          | 8        | Глюкоза       | ГЛУ          |
| 2        | Уробилиноген | УРО          | 9        | Удельный вес  | СГ           |
| 3        | Кетон        | KET          | 10       | рН            | ФХ           |
| 4        | Кровь        | БЛД          | 11       | Аскорбиновая  | ВК           |
|          |              |              |          | кислота       |              |
| 5        | Белок        | ΠΡΟ          | 12       | Микроальбумин | МАЛБ         |
| 6        | Нитрит       | нит          | 13       | С реатинин    | KPE          |
| 7        | L эукоцит    | ЛЕЯ          | 14       | Кальций       | Са           |

Карта параметров для определения:

| 15 | Микроальбумин | АКР |  |  |
|----|---------------|-----|--|--|
|    | / креатинин   |     |  |  |

\*\*\* Пункт 15 — это отношение микроальбумина к креатинину, величина не измеряемая.

Скорость тестирования: 60 одиночных тестов/час, 120 последовательных тестов /час

Емкость базы данных: не менее 1 миллиона результатов тестов

Дисплей: 4-дюймовый цветной экран

Языки: английский, китайский, возможна адаптация под другие языки.

Интерфейс передачи данных: WIFI (протокол TCP), Bluetooth 4.0

Сеть: Беспроводная сеть

Условия эксплуатации: от 10 до 30 градусов Цельсия;

Оптимальная среда: от 18 до 25 градусов Цельсия, относительная влажность < 80%

Информация об аккумуляторе: 3000 мАч, поддержка зарядного устройства 5 В/2 А

Вес нетто: 238 г.

Вес брутто : 45,9 г

Размер упаковки: длина- 170 мм, ширина- 114 мм, высота - 66мм

# 0.Основное меню

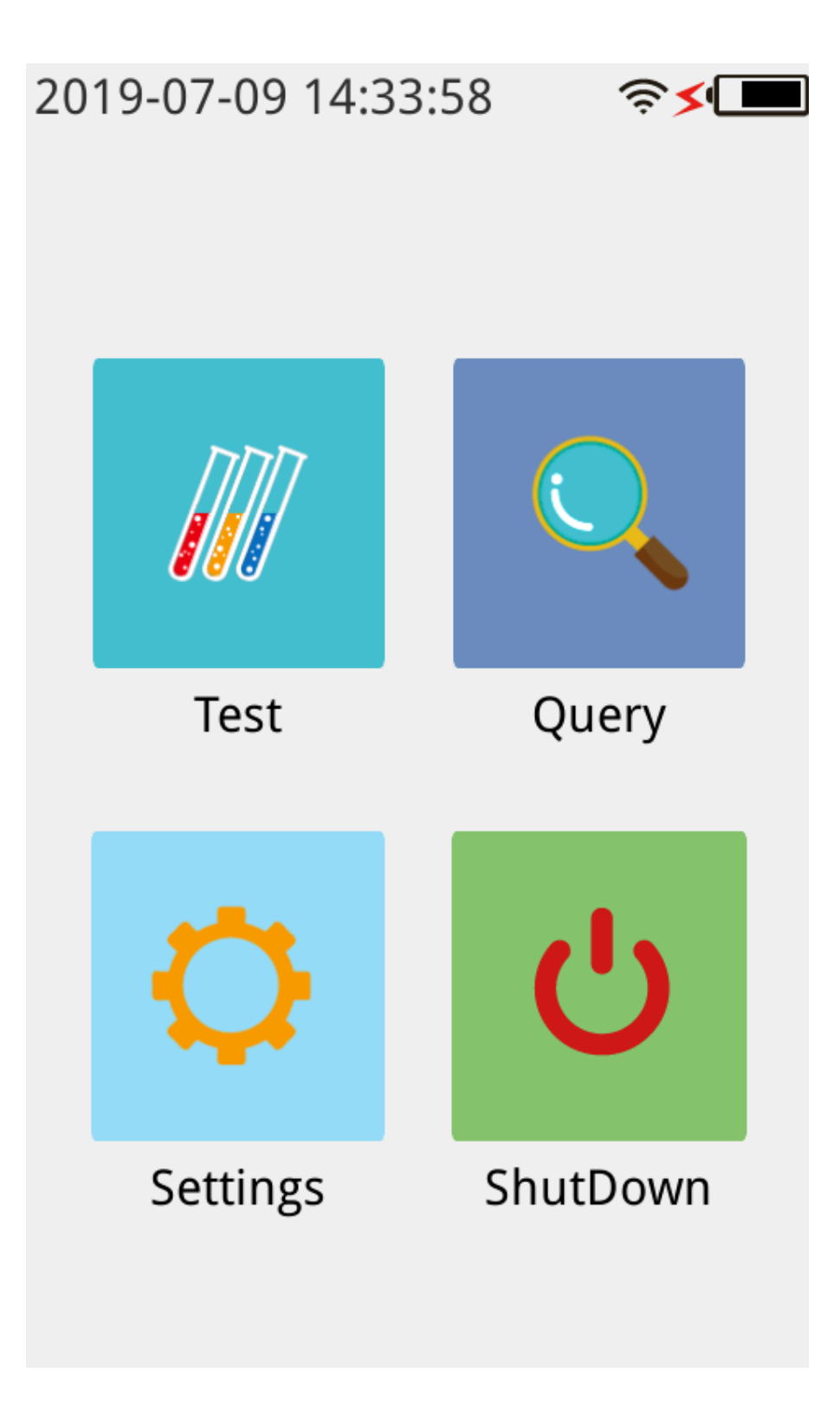

### 0.1 Статус

2019-07-09 14:53:39 🛛 🥱 🖇 🗲 💶

# 0.1.1 Состояние беспроводного сетевого

#### подключения

- 1. Отсутствие сигнала означает, что беспроводная сеть находится близко.
- 2. Интенсивность сигнала беспроводной сети

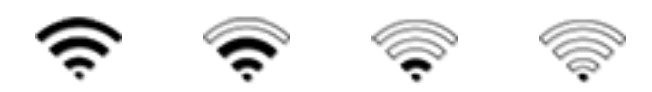

#### 0.1.2 Состояние Bluetooth-подключения

- 1. Bluetooth подключен
- 2. Отсутствие сигнала означает, что Bluetooth не подключен.

#### 0.1.3 Состояние батареи

1. Интенсивность сигнала батареи

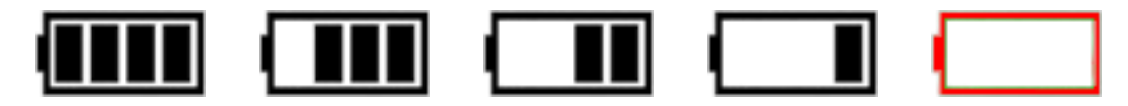

2. Зарядка :

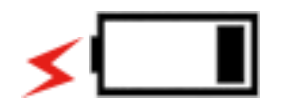

# 1. Тестирование

После включения питания выполните кнопку «Проверка» и перейдите на тестовую

### 1.1 Режим обнаружения

### 1.1.1 Единичное обнаружение

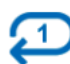

Нажмите кнопку «Начать обнаружение», чтобы выполнить обнаружение один раз и выйти. Ссылка : 3.1.1 Тестовый режим.

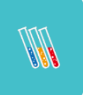

самопроверку, нажмите

страницу.

| 2019-07-11 11:19:58 🛛 🛜 🗲 💶 |   |     |   |
|-----------------------------|---|-----|---|
| T (1) URS-14                |   |     |   |
| Seq No.                     | : |     |   |
| Date                        | : |     |   |
| URO                         | - | BIL | - |
| KET                         | - | CRE | - |
| BLD                         | - | PRO | - |
| MALB                        | - | NIT | - |
| WBC                         | - | GLU | - |
| SG                          | - | PH  | - |
| VC                          | - | Ca  | - |
| ACR                         | - |     | - |
| Start Test                  |   |     |   |

# 1.1.2 Непрерывный анализ

После первого анализа полоски, слот находится вне позиции, вы можете продолжать размещать тестовую бумагу. При тестировании полоски, зуммер пищит, чтобы вы приготовили следующую полоску.

| 2019-07-11 13:12:09 🛛 🛜 🗲 💶 |            |     |   |
|-----------------------------|------------|-----|---|
| î                           | T 🔁 URS-14 |     |   |
| Seq No.<br>Date             | :          |     |   |
| URO                         | -          | BIL | - |
| KET                         | -          | CRE | - |
| BLD                         | -          | PRO | - |
| MALB                        | -          | NIT | - |
| WBC                         | -          | GLU | - |
| SG                          | -          | PH  | - |
| VC                          | -          | Ca  | - |
| ACR                         | -          |     | - |
| Start Test                  |            |     |   |

### 1.2 Возвращение домой

Нажмите

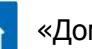

«Домой». Кнопка возврата в Основное меню.

#### 1.3 Режим обнаружения

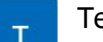

Тестовый режим.

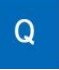

С

Режим тестирования контроля качества. Ссылка 3.4 Контроль качества жидкости.

Калибровки (этот режим используется при калибровке результатов теста).

#### 1. 4 Результаты теста

Прибор поддерживает подключение к WIFI-принтеру, а результаты теста распечатываются в режиме реального времени после его завершения. Ссылка <u>3.2.1</u> <u>ТСР- соединение</u>.

| 2019-07-11 13:47:24 🛛 🤶 ≶⊄💻 |                     |           |               |
|-----------------------------|---------------------|-----------|---------------|
| î                           | т                   | UF        | RS-14         |
| Seq No.                     | : 3                 |           |               |
| Date                        | : 2019-0            | 7-11 13:4 | 46:35         |
| URO                         | - 3.3<br>umol/L     | BIL       | - Neg         |
| KET                         | - Neg               | CRE       | 0<br>mmol/L   |
| BLD                         | - Neg<br>cacells/uL | PRO       | - Neg         |
| MALB                        | - Neg               | NIT       | - Neg         |
| WBC                         | - Neg<br>cacells/uL | GLU       | - Neg         |
| SG                          | 1.030               | PH        | 5.0           |
| VC                          | 6.0<br>mmol/L       | Ca        | 1.0<br>mmol/L |
| ACR                         | - 0<br>mg/g         |           | -             |
| Start Test                  |                     |           |               |

# 2. Запрос

Нажмите исторические

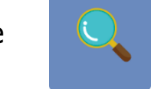

кнопку «Результаты» на «Домой», чтобы запросить данные.

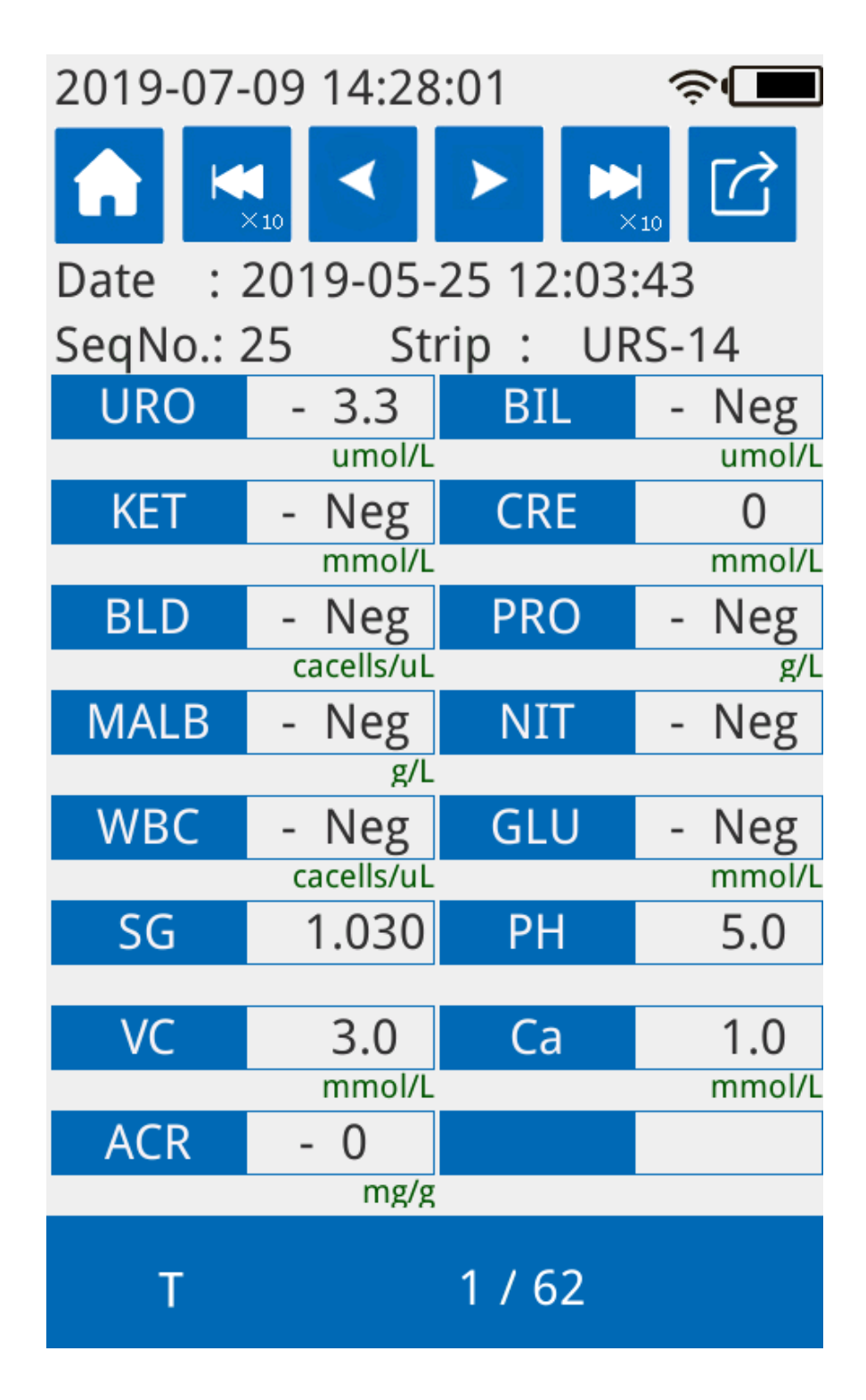

Предоставьте данные истории испытаний в поле « Запрос » страница. Отображение данных по временному периоду. Есть функции экспорта и удаления данных.

«Предыдущий х10», перелистнуть на 10 страниц вперед

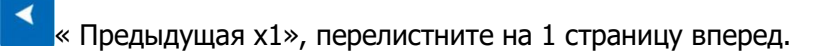

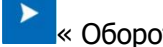

« Оборотная страница X1», переверните 1 страницу назад

« Оборотная страница X1 0 », перевернуть назад 1 0 страница

 $\square$ «Экспорт данных» : если Wi-Fi или TCP не включены, выводится сообщение «Сеть или ТСР не открыты».

# 3. Установка

На странице настроек представлены системные настройки, такие как WIFI, Bluetooth, эталоны для контроля качества, градиент, регистрация полос, обновление и информация.

| 201        | 9-07-09 14:28:21 | ŝ. |
|------------|------------------|----|
| iğ;        | System Setting   | >  |
|            | WIFI             | >  |
|            | Bluetooth        | >  |
|            | QCLiquid         | >  |
| ы          | Scale            | >  |
| 2          | StripRegister    | >  |
| $\bigcirc$ | Upgrading        | >  |
| í          | Info             | >  |

### 3.1 Системные настройки

Установите и отобразите режим обнаружения, модель тест-полоски, единицу измерения, вид, язык страницы, серийный номер прибора, яркость экрана, внутреннюю температуру прибора и текущее время.

| 2019-07-09 14:28:28 🛛 🛜 🗖 |          |       |
|---------------------------|----------|-------|
| 5                         |          |       |
| Test mode:                | Once     | •     |
| Strip type:               | URS-14   | •     |
| Unit:                     | SI Unit  | ~     |
| Species:                  | Human    | ~     |
| Language:                 | English  | ~     |
| Role:                     | Operator | ۰ -   |
| Seq No. :                 | 1        | Reset |
| Brightness:               |          |       |
| TEMP                      | 52.814   |       |
| 2019-07-09                | - 14     | : 28  |
|                           |          | Save  |

## 3.1.1 Тестовый режим

В тестовом режиме есть одиночные и последовательные режимы. Результаты настроек можно найти по адресу: <u>1.1 Тестовый режим</u>

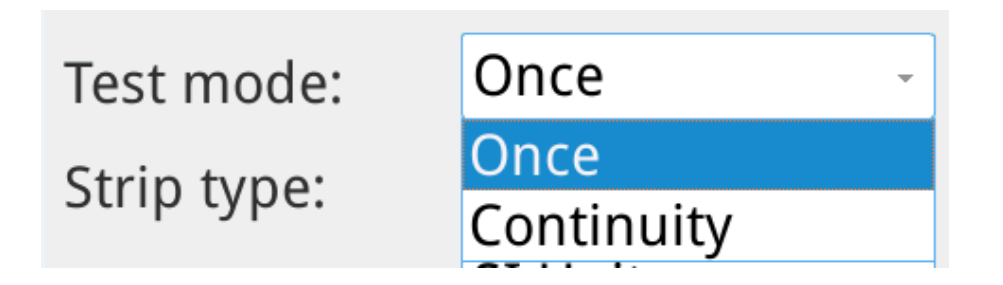

#### 3.1.2 Модель тест-полоски

Модель тест-полоски можно выбрать на дисплее прибора. (Подробнее см. в описании

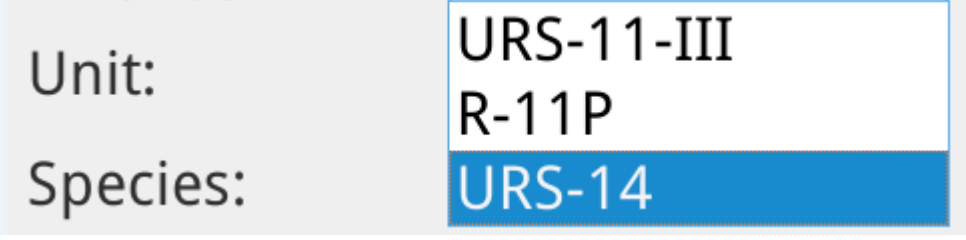

инструмента).

### 3.1.3 Единицы измерения

Есть два типа системы СИ и старые системы единиц (международной общепринятой

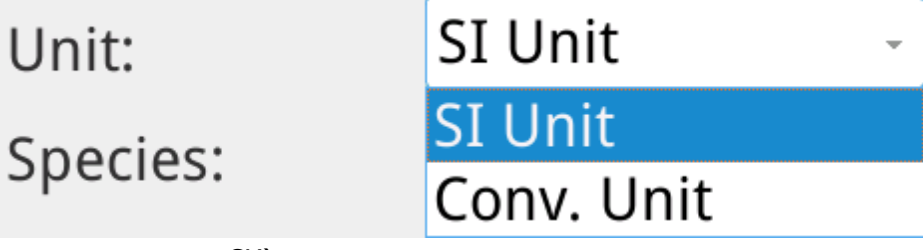

моделью является СИ).

#### 3.1.4 Объект анализа

Пожалуйста, выберите объект анализа для текущих тест-полосок

| Species:    | Human - |
|-------------|---------|
|             | Human   |
| Lunguuge.   | Dog     |
| Role:       | Cat     |
|             | Rabbit  |
| Seq No. :   | Horse   |
| Brightness: | Cattle  |
| TEMP        | Mouse   |
| TEMP        | Pig     |
|             | Sheep   |
| 2019-07-09  | Goat    |

#### 3.1.5 Язык

Прибор поддерживает отображение нескольких языков.

| Language:         | English - |
|-------------------|-----------|
| Role <sup>.</sup> | 中文        |

#### 3.1.6 Медицинский серийный номер

Текущий серийный номер прибора можно увидеть в верхнем левом углу «страницы теста» :

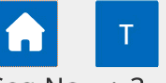

Нажмите кнопку «Сброс», чтобы сбросить порядковый но Seq No. : 3

#### 3.1.7 Яркость экрана

Нажмите левую/правую часть синего регулятора, чтобы отрегулировать яркость экрана.

## 3.1.8 Температура

Отображение внутренней температуры прибора.

#### 3.1.9 Настройки даты и времени

Вы можете установить дату, часы и минуты, а затем нажать кнопку «Сохранить».

### 3.2 Настройка Wi-Fi

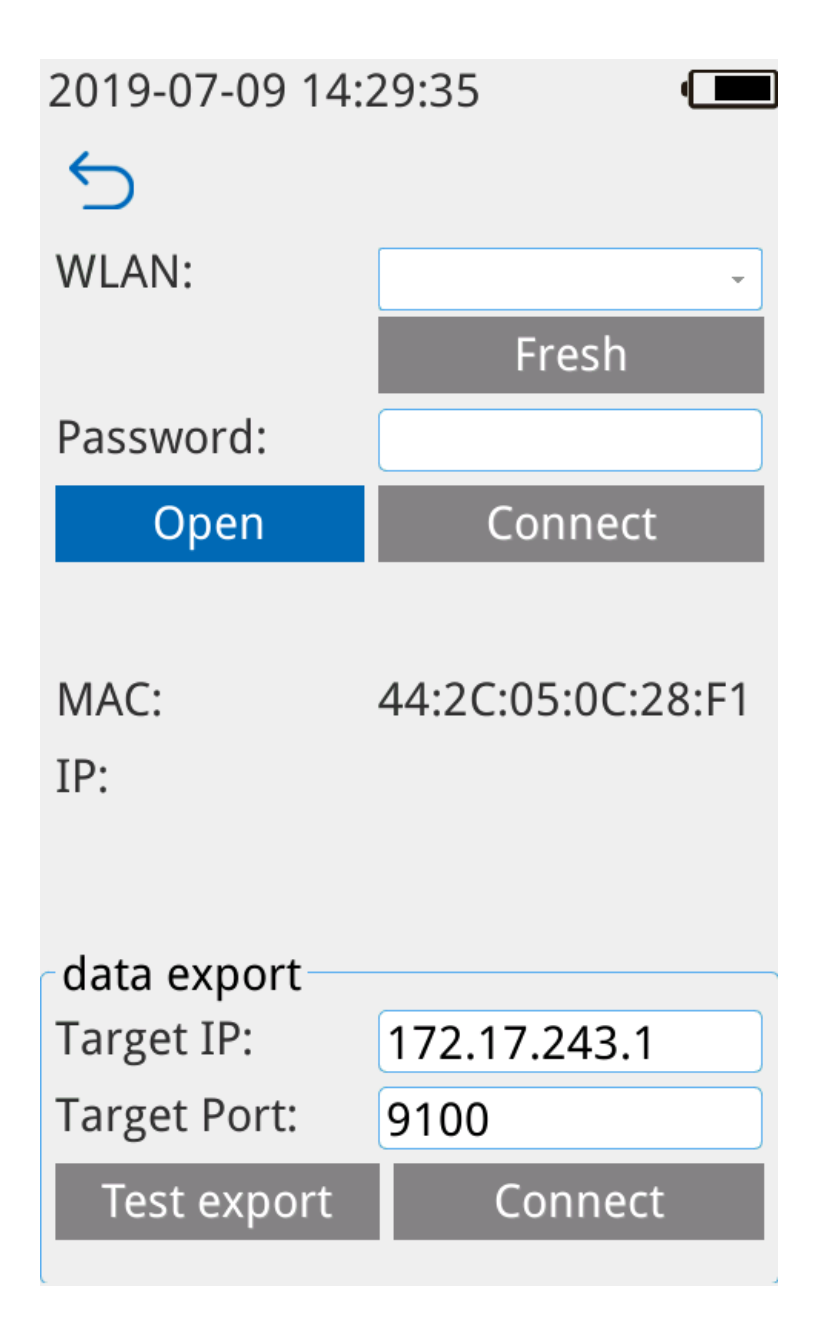

### 3.2.1Wi-Fi соединение

1. Сначала нажмите кнопку «Открыть», откройте Wi-Fi, нажмите «Сканировать» для поиска точек доступа.

| 2019-07-11 14: | 01:03 🤶 🗖                            |
|----------------|--------------------------------------|
| 5              |                                      |
| WLAN:          | JADE_ZHANG                           |
| Password:      | JADE_ZHANG<br>1722-1<br>MERCURY_86B4 |
| Close          | 4G-CPE-018160                        |
| Finished       |                                      |
| MAC:           | 44:2C:05:0C:28:F1                    |
| IP:            | 172.17.243.5                         |
|                |                                      |
| data export    |                                      |
| Target IP:     | 172.17.243.1                         |
| Target Port:   | 9100                                 |
| Test export    | Connect                              |

2. Выберите точку доступа, к которой хотите подключиться, введите свой пароль и нажмите кнопку «Подключиться», чтобы подключиться к сети. При первом подключении рекомендуется отключить на роутере сети 5G.

| 2019-07-09 14:30:02 🛜 🗖 |                   |  |
|-------------------------|-------------------|--|
| 5                       |                   |  |
| WLAN:                   | JADE_ZHANG -      |  |
|                         | Fresh             |  |
| Password:               |                   |  |
| Close                   | Connect           |  |
| Connect succes          | eded.             |  |
| MAC:                    | 44:2C:05:0C:28:F1 |  |
| IP:                     | 172.17.243.5      |  |
|                         |                   |  |
| data export —           |                   |  |
| Target IP:              | 172.17.243.1      |  |
| Target Port:            | 9100              |  |
| Test export             | Connect           |  |
|                         |                   |  |

МАС-адрес и IP-адрес отображаются после успешного подключения.

### 3.2.2.ТКП Соединять Тест экспорта данных

Экспорт данных требует открытия службы ТСР, которая является клиентом. Заполните "целевой IP" и "порт", т.е. информацию о сервере ТСР, нажмите кнопку "Подключить". Настройки следующие:

1. Включите Wi-Fi на ПК и подключитесь к нему.

2. Найдите IP-адрес беспроводной сети на стороне ПК, т. е. «целевой IP-адрес»: IP-адрес ниже — 172.17.243.1.

1). Доступ к панели управления сетевое подключение

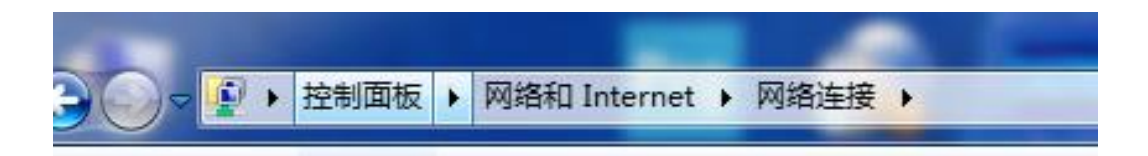

2) Щелкните по беспроводной сети - > просмотрите состояние подключения

беспроводной сети - > подробности

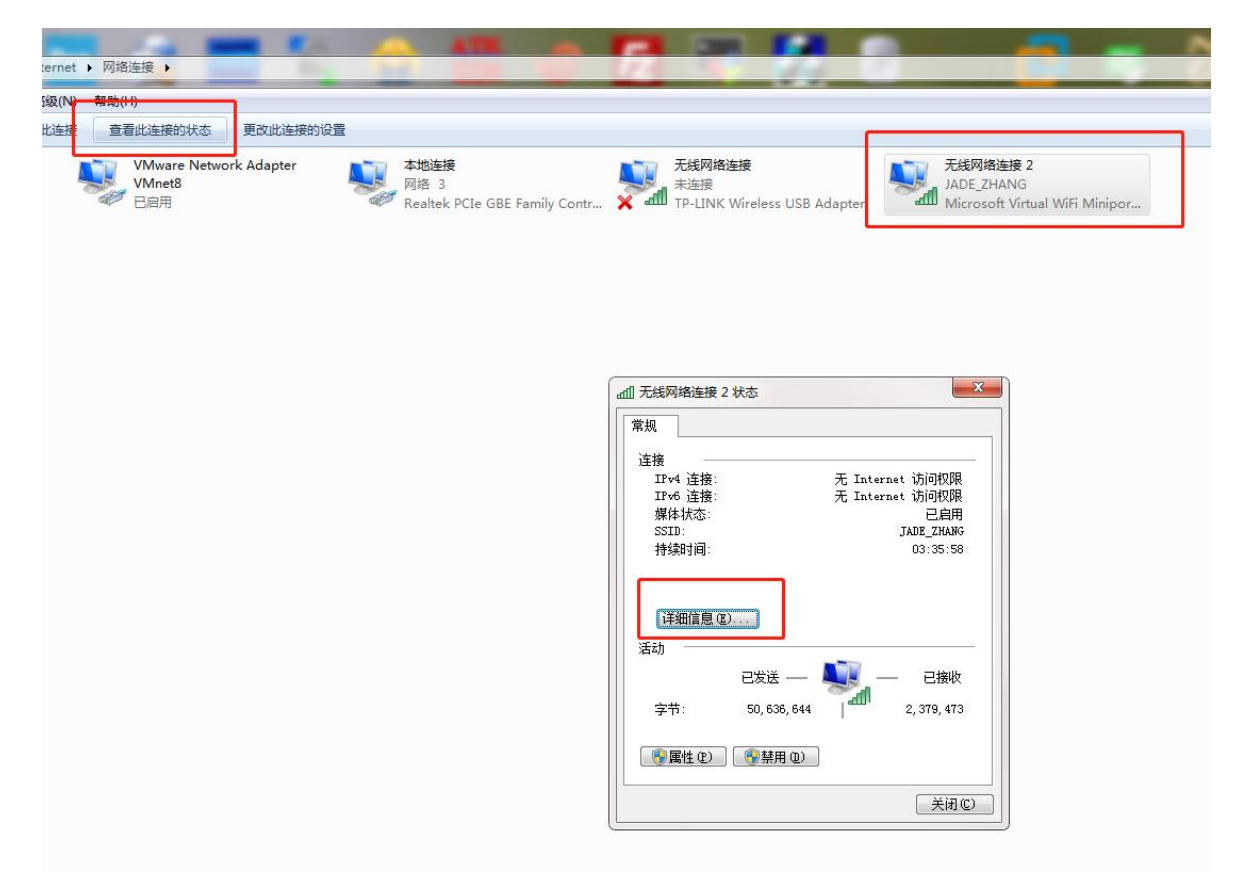

3). Запишите IPv4-адрес: 172.17.243.1

n

| 无线网络连接<br>未连接<br>TP-LINK Wirele | ess USB Adapter                     | 无线网络连接<br>JADE_ZHANG<br>Microsoft Vi | 2<br>G<br>irtual WiFi Minipor           |                                                                |                   |
|---------------------------------|-------------------------------------|--------------------------------------|-----------------------------------------|----------------------------------------------------------------|-------------------|
|                                 |                                     |                                      |                                         |                                                                |                   |
|                                 |                                     |                                      |                                         |                                                                |                   |
| adll 无线网络连接 2 状态                |                                     | 22                                   | 网络连接详细信息                                |                                                                | ×                 |
| 常规                              |                                     |                                      | 网络连接详细信                                 | 言息 @):                                                         |                   |
|                                 |                                     |                                      | 属性                                      | 值                                                              |                   |
| IPv4 连接:<br>IPv6 连接:<br>媒体状态:   | 无 Internet 访问<br>无 Internet 访问<br>E | ]权限<br>]权限<br>2.启用                   | 连接特定的 D<br>描述<br>物理地址                   | NNS 后缀<br>Microsoft Virtual<br>3C-46-D8-10-7C-42               | L WiFi Miniport / |
| SSID:<br>持续时间:                  | JADE_:<br>03::                      | ZHANG<br>37:07                       | 已启用 DHLP<br>IPv4 地址<br>IPv4 子网掩蔽        | 田<br>172.17.243.1<br>均 255.255.0.0                             |                   |
|                                 |                                     |                                      | IPv4 默认网的<br>IPv4 DNS 服务<br>IPv4 WINS 服 | 关<br>5器<br>(务器                                                 |                   |
| 活动                              | <u> </u>                            |                                      | 已启用 NetBI<br>连接-本地 IP<br>IPv6 默认网封      | :OS ove 是<br>\v6 地址 fe80::1c22:64bb:2<br>关                     | 2f9f:7b0f%14      |
| 字节: 50,                         | . 636, 644   2, 379                 | ы <del>д</del> их<br>9, 473          | IPv6 DNS 服务                             | 5器 fec0:0:0:ffff::19<br>fec0:0:0:ffff::29<br>fec0:0:0:ffff::39 | 61<br>61<br>61    |
|                                 | 禁用 @)                               |                                      | •                                       | III                                                            | 4                 |
|                                 |                                     | 关闭 (C)                               |                                         |                                                                | 关闭(C)             |

3. Откройте программное обеспечение ТСР на стороне ПК, в качестве локального IP-адреса введите только что записанный IP-адрес и номер порта: 9100, нажмите «Прослушать». кнопка.

| Here USR-TCP232-Test RS2 | 32 to Ethernet Convert tester | -     | ant m                     |        |                     |
|--------------------------|-------------------------------|-------|---------------------------|--------|---------------------|
| File(F) Options(O) Hel   | р( <u>H)</u>                  |       |                           |        |                     |
| COMSettings              | COM port data receive         |       | Network data receive      |        | NetSettings         |
| PortNum COM1 -           |                               |       |                           |        | (1) Protocol        |
| BaudR 9600 💌             |                               |       |                           |        | TCP Server          |
| DRoite EVEN              |                               |       |                           |        | (2) Local host IP   |
|                          |                               |       |                           |        | 172.17.243.1        |
| DataB / Dit 💌            |                               |       |                           |        | (3) Local host port |
| StopB 1 bit 💌            |                               |       |                           |        | 9100                |
| (Deen                    |                               |       |                           |        | 🖄 Diagonad          |
| Open                     |                               |       |                           |        | UISconnect          |
| Recv Options             |                               |       |                           |        | Recv Options        |
| Receive to file          |                               |       |                           |        | Receive to file     |
| 🗌 Add line return        |                               |       |                           |        | 🗌 Add line return   |
| 🗌 Receive As HEX         |                               |       |                           |        | 🗌 Receive As HEX    |
| 🔲 Receive Pause          |                               |       |                           |        | 🗌 Receive Pause     |
| <u>Save</u> <u>Clear</u> |                               |       |                           |        | Save Clear          |
| Send Options             |                               |       |                           |        | Send Options        |
| 🗌 🔲 Data from file       |                               |       |                           |        | 🗌 Data from file    |
| 🗌 Auto Checksum          |                               |       |                           |        | 🗌 Auto Checksum     |
| 🗌 Auto Clear Input       |                               |       |                           |        | 🗌 Auto Clear Input  |
| 🔲 Send As Hex            |                               |       | Peers: 172 17 243 5:51874 |        | 🗌 Send As Hex       |
| 🗌 Send Recycle           |                               |       |                           |        | Send Recycle        |
| Interval 1000 ms         | Jinan USR Technology Co.,     | Cand  | http://en.usr.cn          | Cond   | Interval 1000 ms    |
| Load Clear               | Ltd.                          | Jenu  |                           | Jenu   | Load <u>Clear</u>   |
| 🎯 Ready!                 | Send: 0 Recv: 0               | Reset | 🎯 Ready!                  | Send:0 | Recv: 20 Reset      |

4. Заполните строку целевого IP-адреса для экспорта данных прибора, указав только что записанный IP172.17.243.1 и номер целевого порта 9100.

| 数据导出  |              |
|-------|--------------|
| 目标IP: | 172.17.243.1 |
| 目标端口: | 9100         |
| 测试    | 连接           |

5. Нажмите кнопку «Подключиться», чтобы подтвердить успешное подключение.

| 2019-07-11 14:05:13 🛛 🔶 💶 |              |    |  |
|---------------------------|--------------|----|--|
| 5                         |              |    |  |
| WLAN:                     | JADE_ZHANG   | -  |  |
|                           | Fresh        |    |  |
| Pa Tip                    |              |    |  |
| Suc                       | cess         |    |  |
| Fir                       |              |    |  |
| M                         |              | -1 |  |
| IP                        |              |    |  |
|                           | Confirm      |    |  |
| dament                    | Commun       |    |  |
| Target IP:                | 172.17.243.1 |    |  |
| Target Port               | 9100         |    |  |
| Test expo                 | ort Connect  |    |  |

6. Нажмите кнопку «Тест», чтобы получить тестовые данные от программного обеспечения TCP ПК: «hello world! ». Это означает успешное соединение.

| 🔮 USR-TCP232-Test RS2   | 32 to Ethernet Conve  | ert tester |       |                            |             |                     |
|-------------------------|-----------------------|------------|-------|----------------------------|-------------|---------------------|
| File(F) Options(O) Help | »( <u>Н</u> )         |            |       |                            |             |                     |
| COMSettings             | COM port data receive |            |       | Network data receive       |             | NetSettings         |
| PortNum COM1 -          |                       |            |       | [Receive from 172.17.243.5 | : 51876 ] : | (1) Protocol        |
| BaudB 9600 V            |                       |            |       | hello world!               |             | TCP Server 💌        |
|                         |                       |            |       |                            |             | (2) Local host IP   |
| DPaity EVEN             |                       |            |       |                            |             | 172.17.243.1        |
| DataB 7 bit 💌           |                       |            |       |                            |             | (3) Local bost port |
| StopB 1 bit 💌           |                       |            |       |                            |             | 9100                |
|                         |                       |            |       |                            |             |                     |
| Upen                    |                       |            |       |                            |             | Disconnect          |
| Recv Options            |                       |            |       |                            |             | Recv Options        |
| Receive to file         |                       |            |       |                            |             | Receive to file     |
| 🗌 Add line return       |                       |            |       |                            |             | 🗖 Add line return   |
| 🗌 Receive As HEX        |                       |            |       |                            |             | 🗖 Receive As HEX    |
| 🗖 Receive Pause         |                       |            |       |                            |             | 🔲 Receive Pause     |
| Save Clear              |                       |            |       |                            |             | Save Clear          |
| Send Options            |                       |            |       |                            |             | Send Options        |
| 🗖 Data from file        |                       |            |       |                            |             | 🔲 Data from file    |
| Auto Checksum           |                       |            |       |                            |             | 🔲 Auto Checksum     |
| 🗌 Auto Clear Input      |                       |            |       |                            |             | 🗌 Auto Clear Input  |
| 🔽 Send As Hex           |                       |            |       | Press 172 17 242 E-E1070 - | 1           | 🗌 Send As Hex       |
| 🗌 Send Recycle          |                       |            |       | reers. [172.17.243.3.31076 |             | 🗌 Send Recycle      |
| Interval 1000 ms        | Jinan USR Technolo    | gy Co.,    | C     | http://en.usr.cn           | Creed       | Interval 1000 ms    |
| Load Clear              | Ltd.                  |            | Send  |                            | Send        | Load Clear          |
| 💣 Recv Options          | Send:0                | Recv:0     | Reset | 💣 Recv Options             | Send:0      | Recv : 40 Reset     |

7. Вернитесь на страницу результатов, нажмите кнопку «Экспорт данных», и

результаты теста будут экспортированы. Ссылка : 2. Запрос

| USR-TCP232-Test RS232 to Ethernet Convert tester                                                                                                    | IN SHITE OWN MILLI                                                                                                    |                                                                                                    |
|----------------------------------------------------------------------------------------------------|----------------------------------------------------------------------------------------------------|----------------------------------------------------------------------------------------------------|
| USR-TCP232-Test RS232 to Ethernet Convert tester File(F) Options(O) Help(H) COMSettings PortNum COM1 ▼ BaudR 9600 ▼ DPaity EVEN ▼ DataB 7 bit ▼ StopB 1 bit ▼ | Network data receive        家胆原  - 3.3 umol/L         原胆原  - 3.3 umol/L         胆红素  - Neg umol/L         即体     - Neg umol/L  - Neg umol/L         部体     - Neg cacells/uL         室白质     - Neg g/L         微伯蛋白     - Neg g/L         金山酸         田酸         - Neg cacells/uL         田酸         - Neg cacells/uL         田酸         - Neg cacells/uL         田酸         - Neg cacells/uL         田酸         - Neg mmol/L | NetSettings<br>(1) Protocol<br>TCP Server<br>(2) Local host IP<br>172, 17, 243, 1<br>(3) Local host pot<br>9100<br>Disconnect<br>Recv Options<br>Receive to file |
| Receive to file     Add line return     Receive As HEX     Receive Pause     Save     Clear                                                                   | に呈<br>酸碱度 5.0<br>*抗坏血酸 6.0 mmol/L<br>好聴子 1.0 mmol/L<br>ACR - 0 mg/g                                                                                                    | Receive to file     Add line return     Receive As HEX     Receive Pause     Save     Clear                                                                      |
| Data from file<br>Auto Checksum<br>Auto Clear Input<br>Send As Hex<br>Send Recycle<br>Interval 1000 ms<br>Load Clear<br>Send                                  | Peers:     172.17.243.5:42661 •       http://en.usr.cn     Send                                                                                                    | Data from file<br>Auto Checksum<br>Auto Clear Input<br>Send As Hex<br>Send Recycle<br>Interval 1000 ms<br>Load Clear                                             |
| 🞯 Ready! Send: 0 Recv: 0 <u>Reset</u>                                                                                                    | 💣 Ready! Send: O                                                                                                    | Recv : 533 Reset                                                                                                    |

#### 3.3 Настройки Bluetooth

Функция Bluetooth в основном используется для получения файлов для локального обновления.

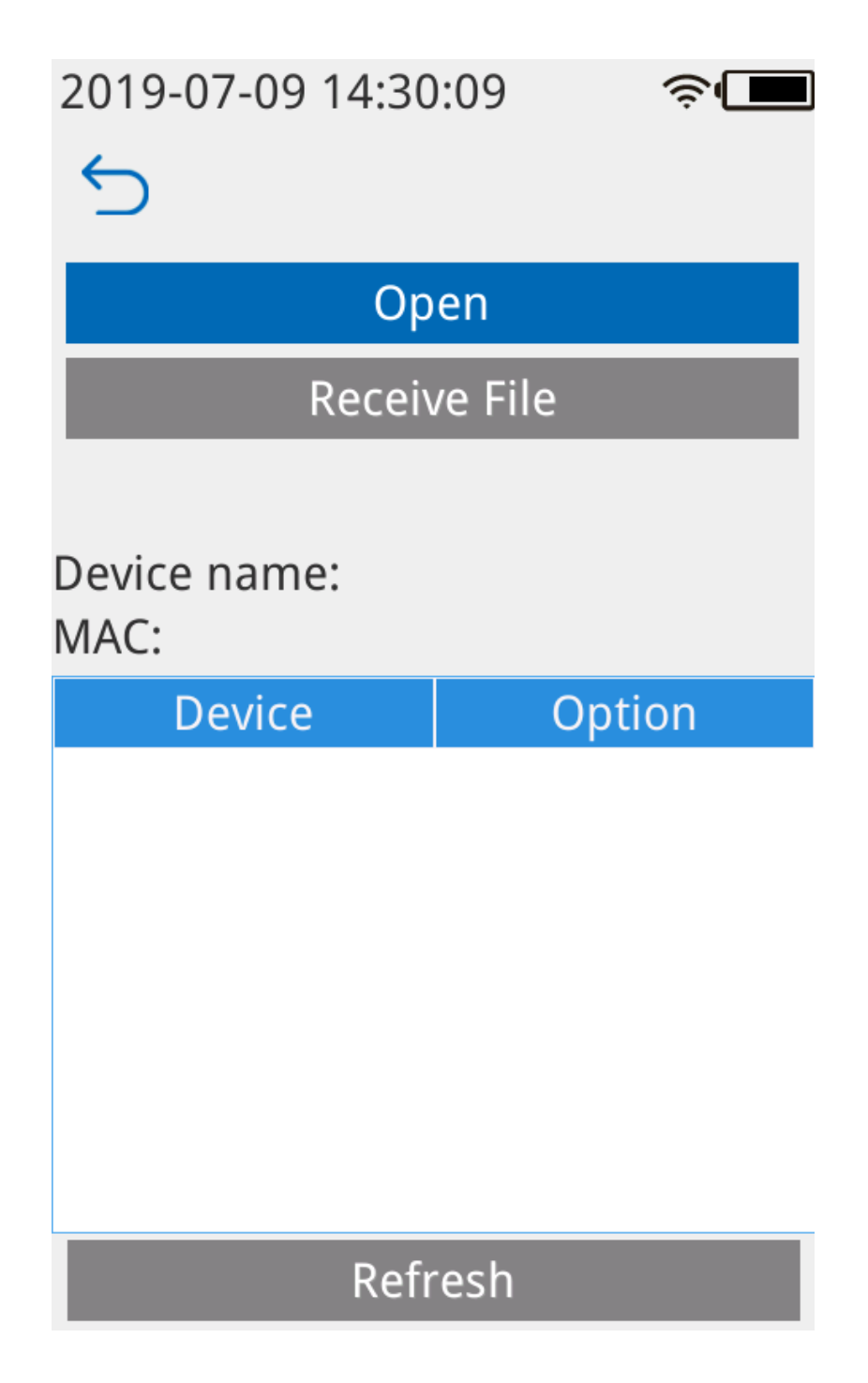

1. Нажмите кнопку «Открыть», чтобы включить Bluetooth и автоматически сканировать ближайшие устройства Bluetooth после открытия, которое покажет: Сканирование

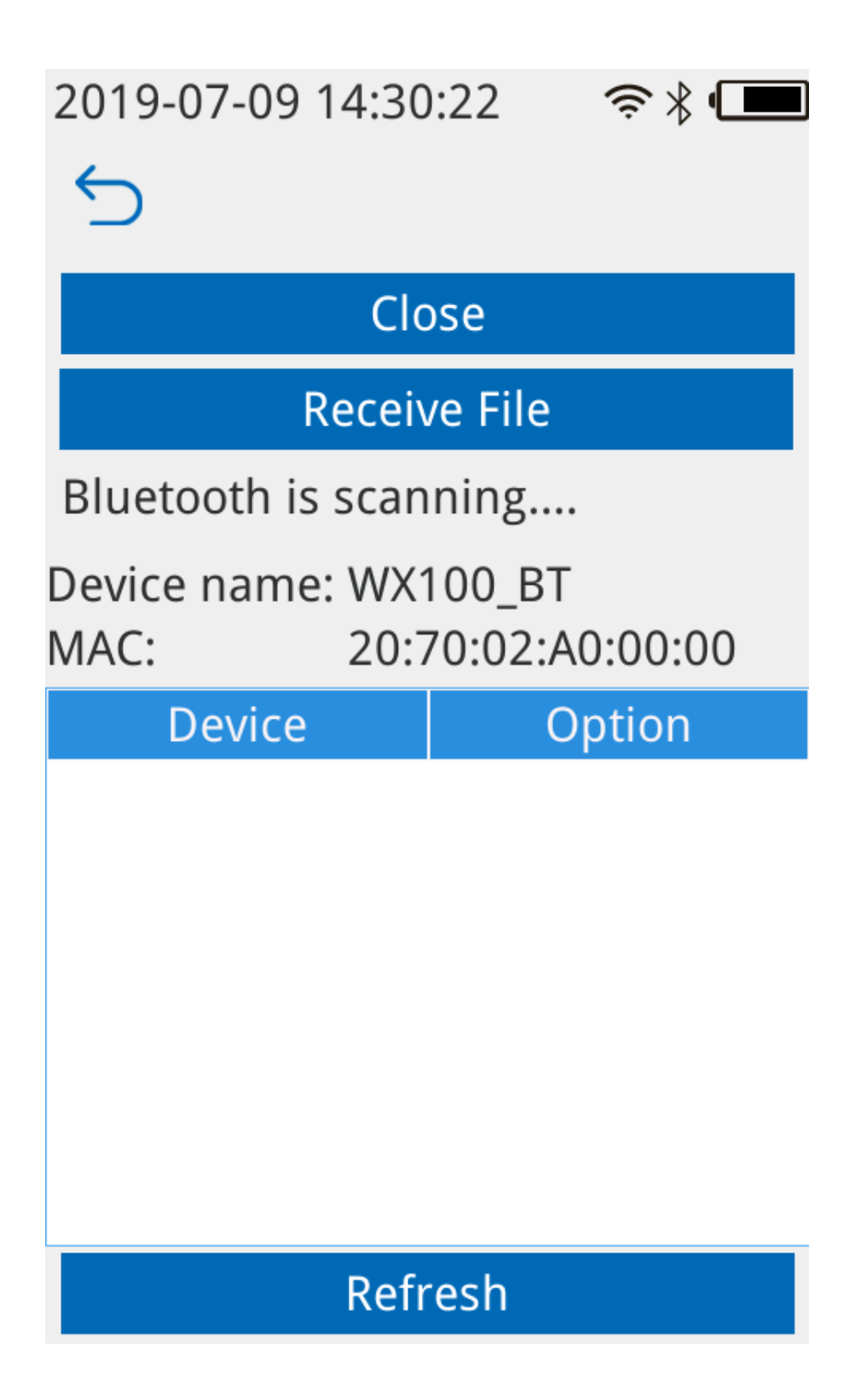

2. Когда отобразится сообщение «Сканирование завершено», нажмите кнопку «Сопряжение» и устройство Bluetooth, чтобы установить соединение.

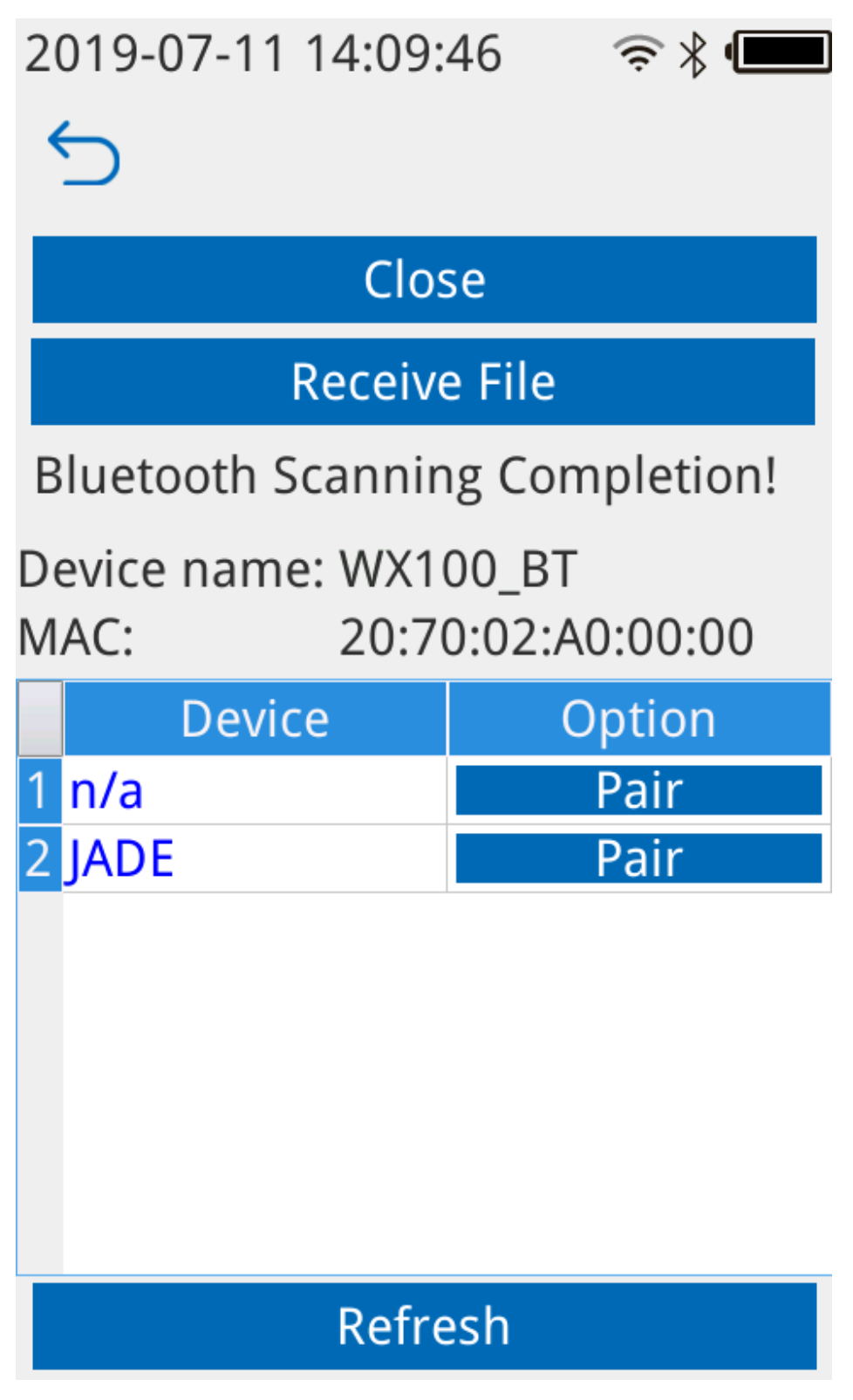

3. После успешного сопряжения Bluetooth нажмите кнопку «Получить файлы», после чего прибор сможет получать данные с устройства Bluetooth.

#### 3.4 Жидкость для контроля качества

Пользователь может использовать эталонное средство контроля качества для проверки соответствия прибора требованиям.

 Добавьте серийный номер контроля качества и информацию о целевом значении проекта.

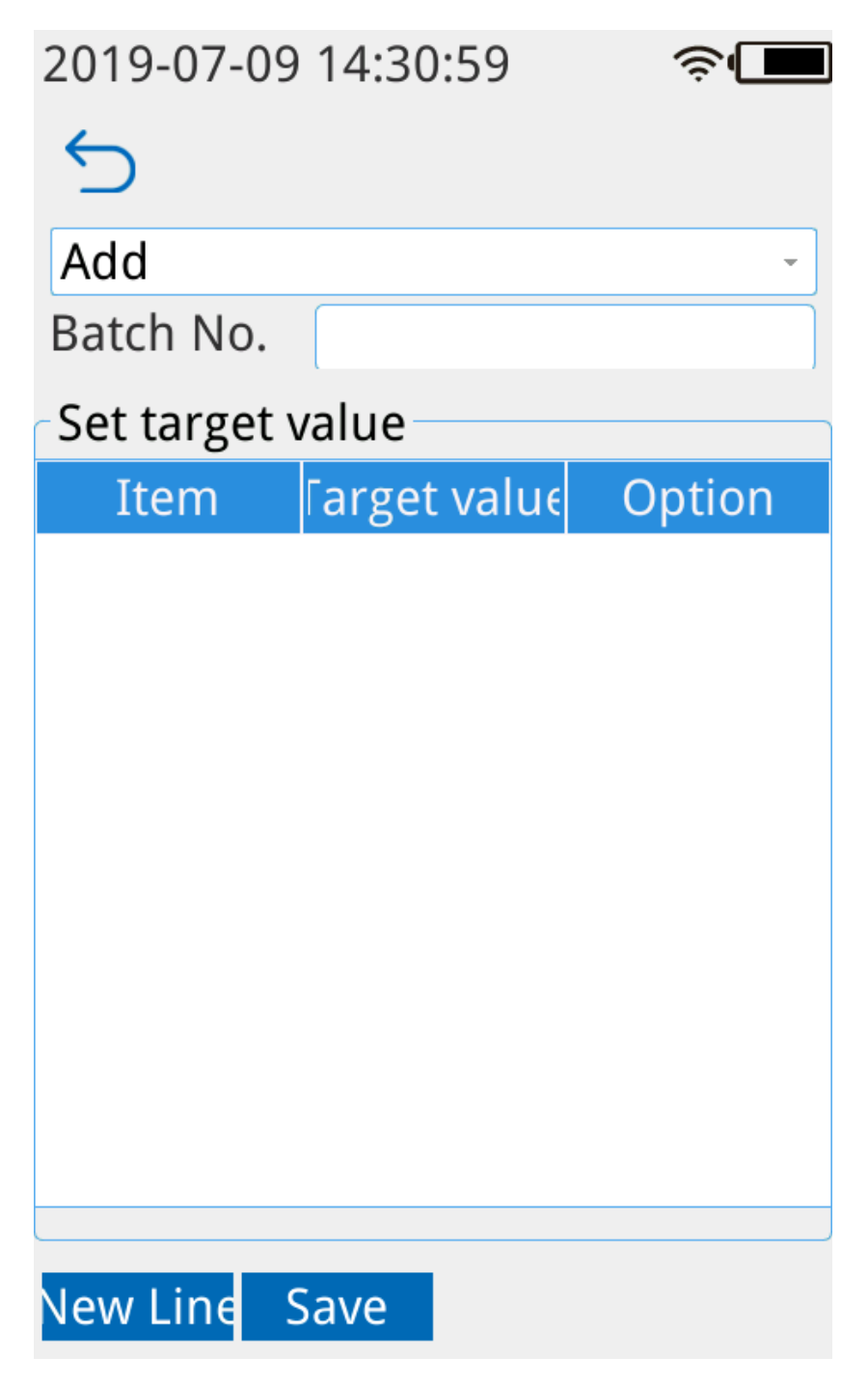

 Выберите «Обновить», чтобы увидеть номер только что добавленной партии, подтвердите правильность и нажмите «Использовать».

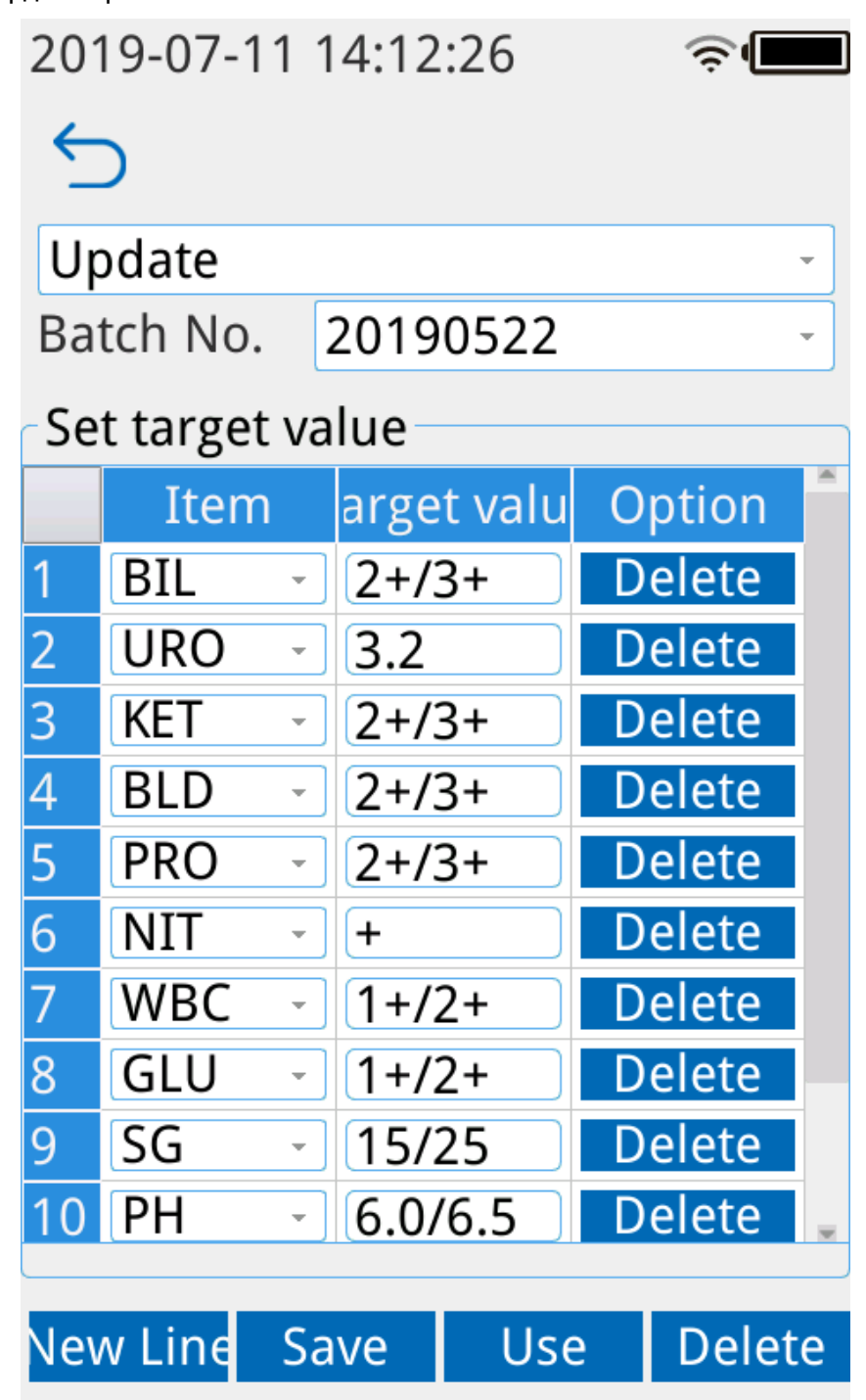

3. Вернитесь на страницу «Обнаруж Т и нажмите , ч Q включить ее,

после чего установленное целевое значение отобразится в правом нижнем углу каждого элемента обнаружения на странице .

| 2019-07-11 14:13:22 🤶 💻 |                 |     |                   |
|-------------------------|-----------------|-----|-------------------|
| î                       | Q               |     | RS-14             |
| Seq No.<br>Date         | :               |     |                   |
| URO                     | <b>-</b><br>3.2 | BIL | -<br>2+/3+        |
| KET                     | -<br>2+/3+      | CRE | -                 |
| BLD                     | -<br>2+/3+      | PRO | -<br>2+/3+        |
| MALB                    | -               | NIT |                   |
| WBC                     | -<br>1+/2+      | GLU | <b>-</b><br>1+/2+ |
| SG                      | -<br>15/25      | PH  | -<br>6.0/6.5      |
| VC                      | -<br>3.0/6.0    | Ca  | -                 |
| ACR                     | -               |     | -                 |
| Start Test              |                 |     |                   |

# 3. 5 Градиент

Сохраните данные калибровки, значения градиента и единицы измерения проекта проверки прибора.

| 2019-07-09 14:32:17 🛛 🤶 🗖 |         |            |
|---------------------------|---------|------------|
| 5                         |         |            |
| URO                       |         | ~          |
| Value                     | SI Unit | Conv. Unit |
| 2600                      | - 3.3   | - 0.2      |
| 2150                      | +- 16   | +- 1.0     |
| 1850                      | 1+ 33   | 1+ 2.0     |
| 1600                      | 2+ 66   | 2+ 4.0     |
| 0                         | 3+ 131  | 3+ 8.0     |
| 0                         | 3+ 131  | 3+ 8.0     |
| 0                         | 3+ 131  | 3+ 8.0     |
| 0                         | 3+ 131  | 3+ 8.0     |
|                           | umol/L  | mg/dL      |
|                           |         |            |

# 3. 6 Регистрация новой полоски

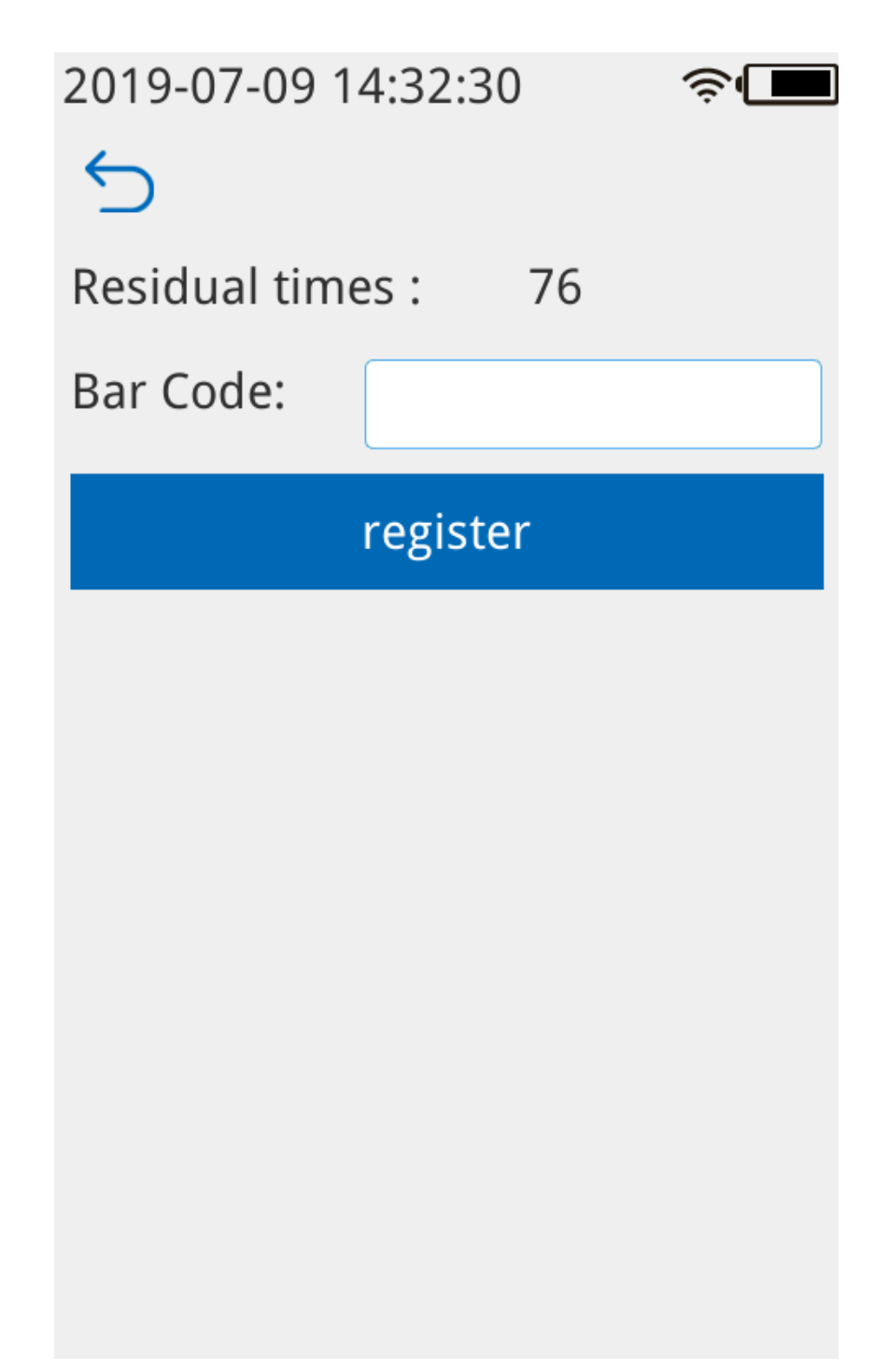

Введите номер кода штрих-кода, нанесенного на бумажную упаковку, в строку « Штрих -код» и нажмите «Зарегистрироваться».

Примечание: Каждый штрих-код допускает 120 обнаружений. Когда оставшееся количество штрихов меньше 30, вы можете зарегистрироваться и ввести новый штрих-код, в противном случае появится сообщение « Осталось слишком много

штрих-кодов » . Когда количество равно «0», прибор не сможет выполнить обнаружение.

#### 3. 7 Обновление

Если номер загруженной версии меньше текущего номера версии обновления проводиться не будет и высветится сообщение No need to upgrade.

## 3.7.1 Онлайн-обновление системы

После подключения к Wi-Fi система загрузит последнюю версию системной прошивки, чтобы проверить необходимость обновления. После успешного обновления необходимо перезагрузить!!!.

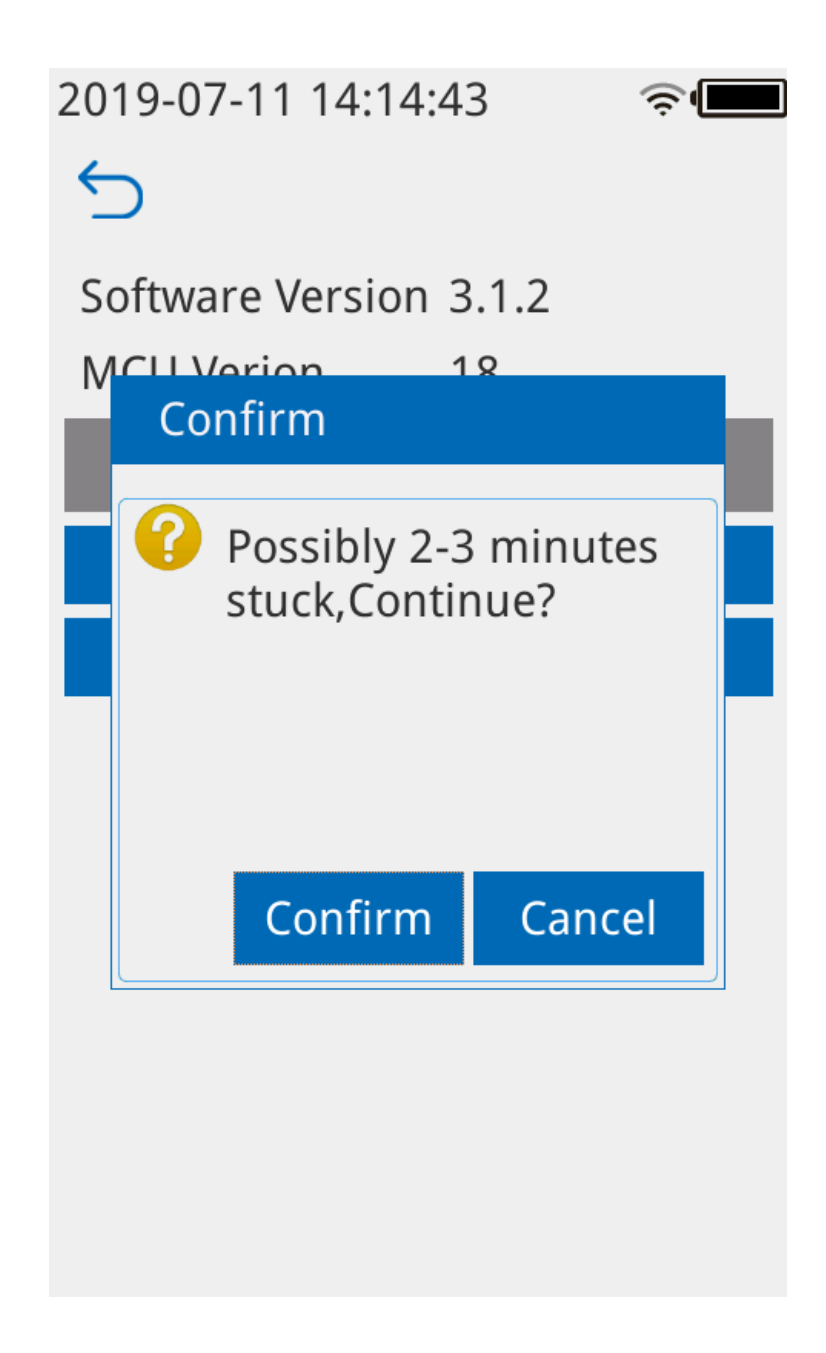

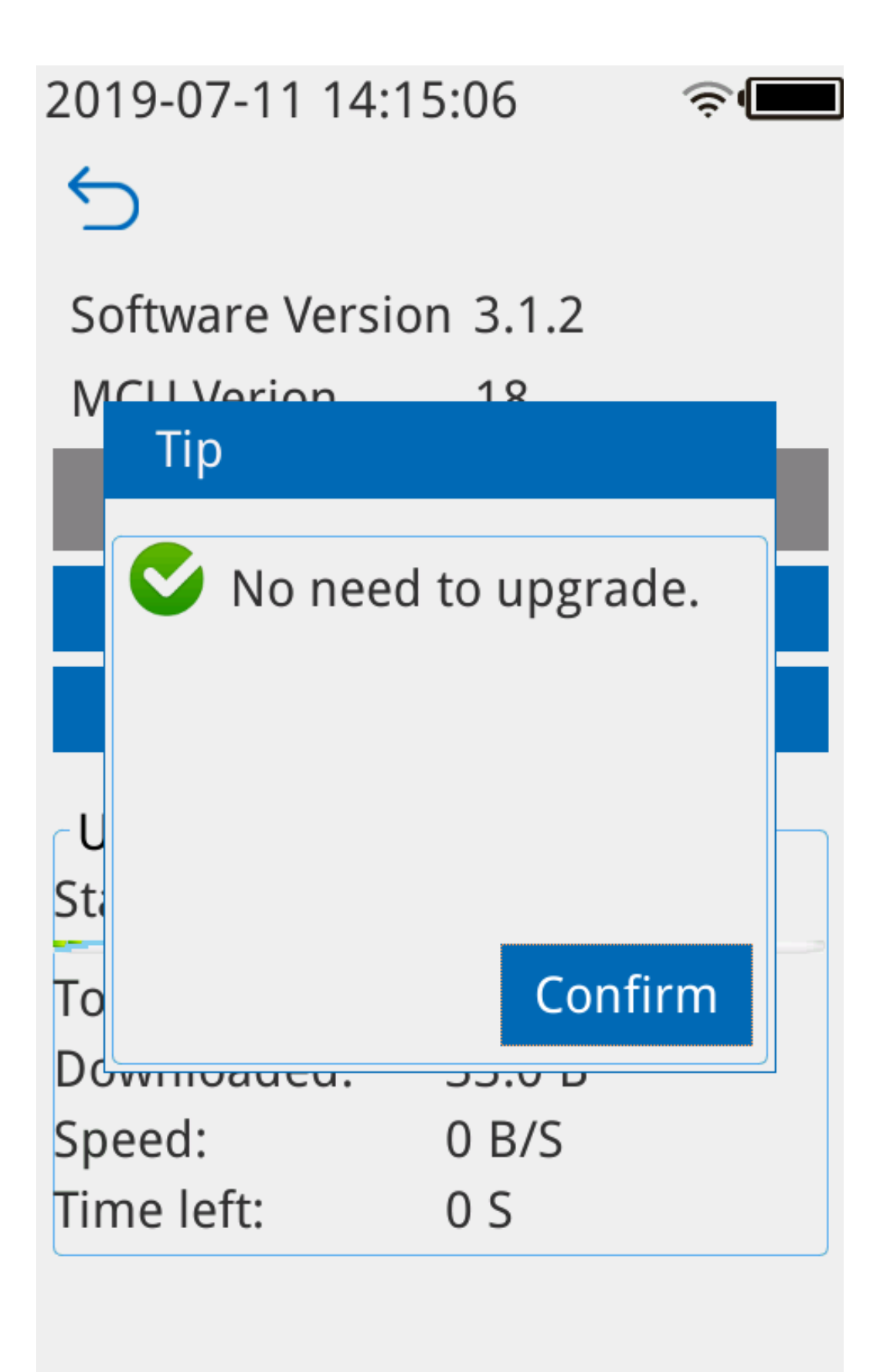

#### 3.7.2 Локальное обновление системы

Загрузите обновление в Bluetooth (<u>настройка Bluetooth 3.3</u>), затем нажмите «System Local Upgrade». Перезагрузка вступит в силу после успешного обновления. Ошибка файлов обновления показывает «Upgrade file not full md5».

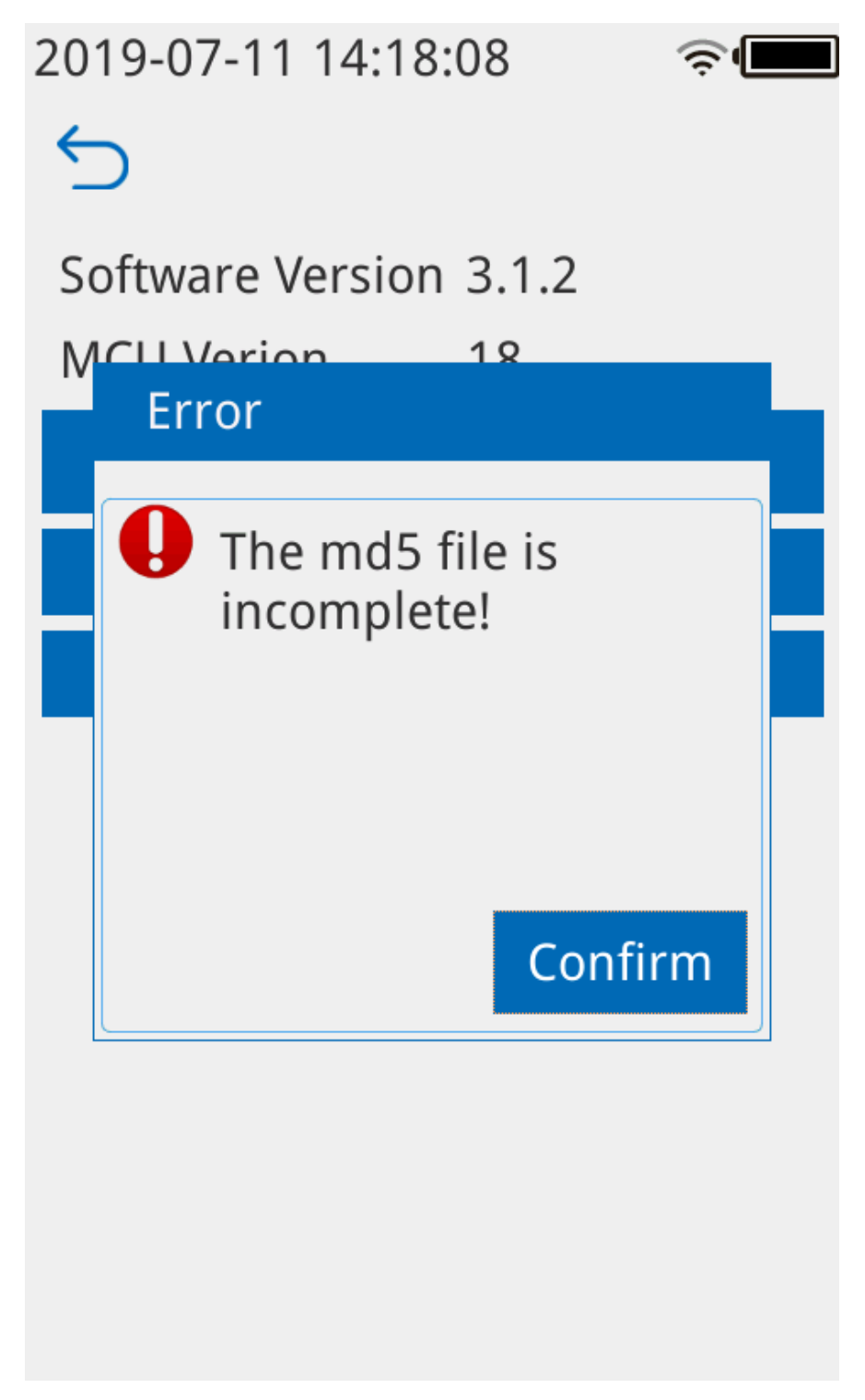

### 3. 7.3 Локальное обновление МСИ

Настройка та же, что и в пункте 3.7.2 Локальное обновление системы.

#### 3.8 Информация

Есть информация об инструменте.

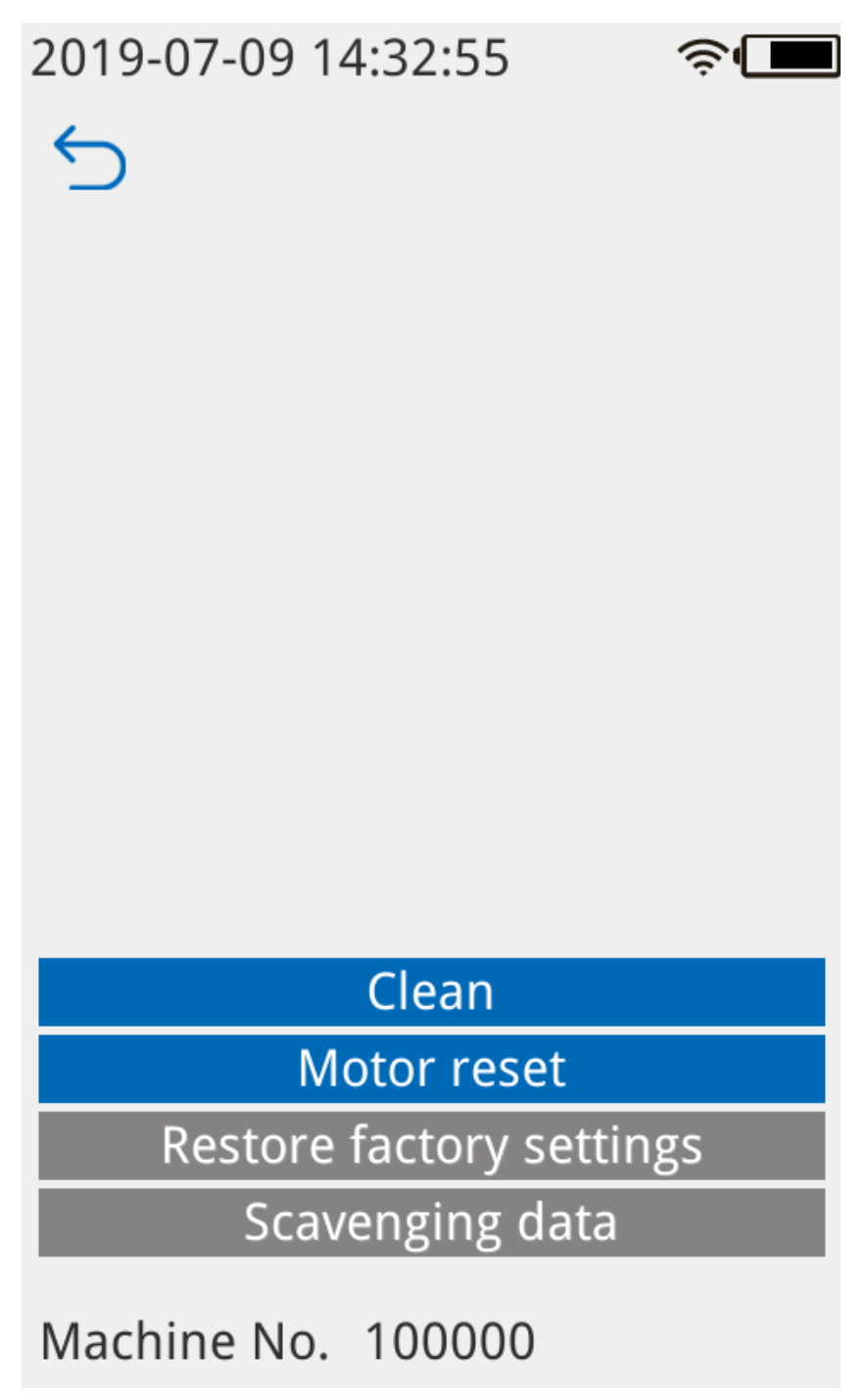

#### 3.8.1 Очистка

Когда слот выйдет из направляющей его можно вынуть для очистки.

#### 3.8.2 Сброс двигателя

Сброс податчика слота.

#### 3.8.3 Сброс

Прибор восстановлен до заводских настроек.

Примечание: восстанавливаются только данные, обновленное программное обеспечение не восстанавливается.

#### 3.8.4 Очистить данные

Очистите все данные испытаний, полученные в режимах обнаружения, контроля качества и калибровки.

# 4. Выключение

#### 4.1 Мягкое выключение

Нажмите на система отобразит кнопку «Закрыть». Нажмите кнопку «вниз» один раз, информацию о завершении работы. Нажмите кнопку «ОК», и машина выключится после сброса кронштейна.

#### 4.2 Принудительное выключение

После нажатия кнопки « Питание » в течение 7 секунд прибор принудительно выключится.